## **Tech Sheet**

## Measuring a Small Arc

## Steps to measure a circle with less than 90 degree's of arc:

- 1. Measure the small arc as a Measured Circle (a measured circle is used in this example although Auto Circle will also work).
  - Measure the circle on-line or
  - Pick it from the Model or
  - Key in the values
- 2. In this example, the back arc on the Hexagon Demo Block will be used.

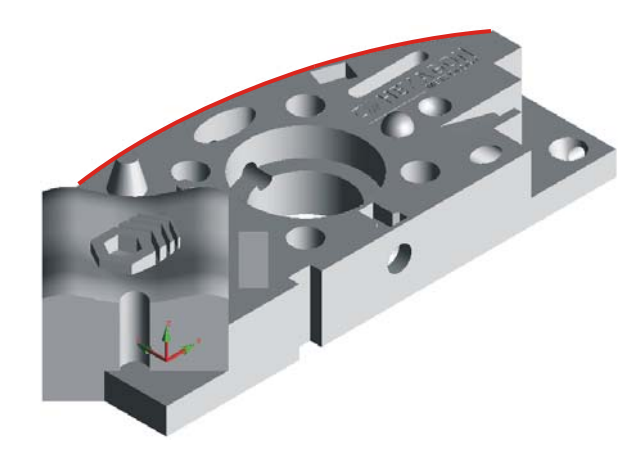

- 3. Edit (**F9**) the circle.
  - Add additional hits.
  - Change the "Best Fit Math Type" to "FIXED RAD".
  - Key in the **Nominal Diameter**.
  - Check 🗹 Regenerate Hit Targets
  - Press **OK**.
  - When prompted "Ok to equally space hits?" answer YES.

| Feature name:          | Number of hits:       |
|------------------------|-----------------------|
| CIR1                   | 15                    |
| Reference type:        | Workplane:            |
| WORKPLANE -            | ZPLUS 💌               |
| Best Fit math type:    | Coordinate system     |
| FIXED_RAD 🔫            | Rect C Polar          |
| Regenerate hit targets | Circular feature type |
| Copy to actuals        | C In 🔍 Out            |
| Feature theoreticals   |                       |
| X NOM: 3.8786          | I NOM: 0              |
| Y NOM: -5.7328         | J NOM: 0              |
| Z NOM: -0.2500         | K NOM: 1              |
| Diameter: 19.9409      | Start angle: 100      |
|                        | End angle: 60         |
| Hit Targets            | OK Cancel             |

## pc•dmis

- 4. Execute the feature **Ctrl E** to update the measured data.
- 5. Dimension the location fixed Radius circle. This will verify the <u>location</u> of the radius.
- 6. Enter the location Nominals and Tolerances.

| <del>0</del> | IN     | LOC4 - CIR1 |        |        |        |        |  |
|--------------|--------|-------------|--------|--------|--------|--------|--|
| AX           | MEAS   | NOMINAL     | +TOL   | -TOL   | DEV    | OUTTOL |  |
| х            | 3.8797 | 3.8786      | 0.0100 | 0.0020 | 0.0011 | 0.0000 |  |
| Y            | -5.732 | 1 -5.7328   | 0.0100 | 0.0020 | 0.0007 | 0.0000 |  |

7. Create an Alignment and set origin on Fixed Radius circle.

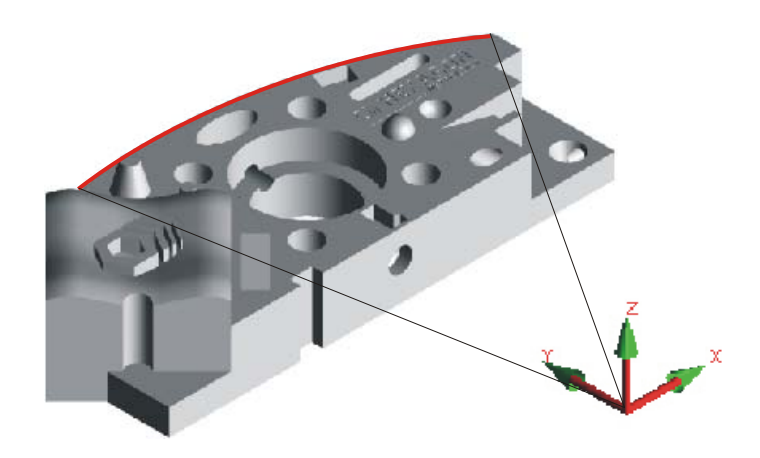

8. Open the Parameter Settings Dialog *F10*. Select the Probing Tab and enable polar compensation for the active workplane.

Note: Skip this step when using CAD and use Vector points rather than Measured points.

| -             | Deshing       |                |                |
|---------------|---------------|----------------|----------------|
| arance Plane  | Probing       | Motion         | Accelera       |
| 1             | -             |                |                |
| 1             |               |                |                |
|               |               |                |                |
|               |               |                |                |
|               |               |                |                |
|               |               |                |                |
| n active (ON) |               |                |                |
| tion:         |               |                |                |
|               |               |                |                |
|               |               |                |                |
|               |               |                |                |
|               |               |                |                |
|               |               |                |                |
|               |               |                |                |
|               | n active (ON) | In active (ON) | In active (ON) |

9. With the joystick, measure 3 or more individual Measured Points on the Radius.

Note: If you are using CAD, use Vector Points and pick from model.

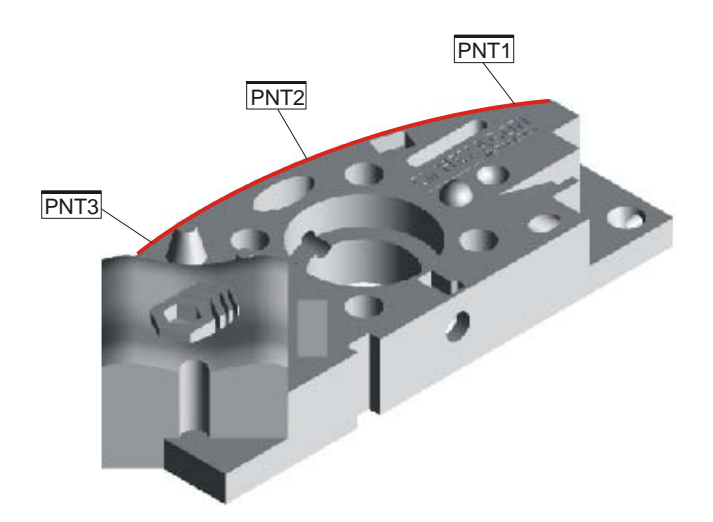

10. Dimension the individual points using Location dimension 
☐ and select the "
Prad" check box (Polar Radius). This will verify the size of the radius.

| Feature Location                                                         |                                                                                                    |                                                                                                    |                                                                                                    |                                             |                                                                                                    |   |  |
|--------------------------------------------------------------------------|----------------------------------------------------------------------------------------------------|----------------------------------------------------------------------------------------------------|----------------------------------------------------------------------------------------------------|---------------------------------------------|----------------------------------------------------------------------------------------------------|---|--|
| ID: LOC1<br>Search ID: Select Last #: CIR1<br>PNT1 1<br>PNT2 2<br>PNT3 3 | Axes<br>Auto<br>X<br>Y<br>Prad<br>Pang<br>Defau<br>Sheet met<br>T<br>S<br>PD<br>Location o<br>Retrol<br>Gap o<br>Half a | D<br>R<br>A<br>L<br>H<br>V<br>It Form<br>al axes<br>RT<br>RS<br>ptions<br>inear only<br>nly<br>ngle | Tolerances<br>Axes:<br>Plus:<br>Minus:<br>ISO limits and<br>Nominal size:<br>Tolerance da<br>NONE<br>Tolerance gr<br>NONE<br>Dimension in<br>Display<br>Edit. | PR  .01 .01 .01 .01 .01 .01 .01 .01 .01 .01 | Create<br>Close<br>Units<br>Improvement<br>Cotput to<br>Cotput to<br>Cotput<br>Cotput |   |  |
| PNT1 = Measured Point<br>PNT2 = Measured Point<br>PNT2 = Measured Point  | R Axis                                                                                                    | Nominal                                                                                             | +Tol                                                                                                    | -Tol                                        | Update Feature                                                                                                    |   |  |
| Pivi 5 = Measured Point                                                  | X                                                                                                    | -2.250588                                                                                           | 0.002000                                                                                                    | 0.002000                                    |                                                                                                    |   |  |
|                                                                          | Y                                                                                                    | 9.713173                                                                                            | 0.002000                                                                                                    | 0.002000                                    |                                                                                                    |   |  |
|                                                                          | Z                                                                                                    | -0.303681                                                                                           | 0.002000                                                                                                    | 0.002000                                    |                                                                                                    |   |  |
|                                                                          | PR                                                                                                    | 9.970500                                                                                            | 0.010000                                                                                                    | 0.010000                                    |                                                                                                    |   |  |
|                                                                          | PA                                                                                                    | 103.045496                                                                                          | 0.010000                                                                                                    | 0.010000                                    |                                                                                                    | Ξ |  |
|                                                                          | A                                                                                                    | 45.000000                                                                                           | 0.000400                                                                                                    | 0.000400                                    |                                                                                                    |   |  |

11. Enter Nominals and Tolerances for the Polar Radius'.

| <del>†</del> | IN     | LOC1 - PNT1 |        |        |         |        |  |
|--------------|--------|-------------|--------|--------|---------|--------|--|
| AX           | MEAS   | NOMINAL     | +TOL   | -TOL   | DEV     | OUTTOL |  |
| PR           | 9.9720 | 9.9705      | 0.0100 | 0.0100 | 0.0015  | 0.0000 |  |
| <b>#</b>     | IN     | LOC2 - PNT2 |        |        |         |        |  |
| AX           | MEAS   | NOMINAL     | +TOL   | -TOL   | DEV     | OUTTOL |  |
| PR           | 9.9716 | 9.9705      | 0.0100 | 0.0100 | 0.0011  | 0.0000 |  |
| <b>#</b>     | IN     | LOC3 - PNT3 |        |        |         |        |  |
| AX           | MEAS   | NOMINAL     | +TOL   | -TOL   | DEV     | OUTTOL |  |
| PR           | 9.9701 | 9.9705      | 0.0100 | 0.0100 | -0.0004 | 0.0000 |  |

12. Open the Parameter Settings Dialog **F10** and turn <u>off</u> polar compensation.